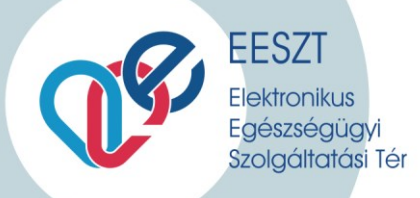

# EESZT Ágazati Portál elérhetősége és a bejelentkezéshez szükséges tudnivalók

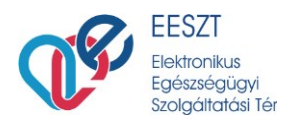

| SZÜKSÉ | GES ELŐKÉSZÜLETEK           | 3   |
|--------|-----------------------------|-----|
| BELÉPÉ | S AZ EESZT ÁGAZATI PORTÁLRA | 4   |
| 1.     | Felhasználónév megadása:    | 4   |
| 2.     | Azonosítás:                 | 5   |
| З.     | Intézmény kiválasztása      | . 6 |

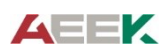

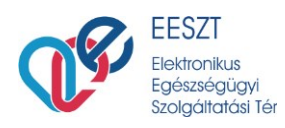

## EESZT Ágazati Portál: https://portal.eeszt.gov.hu

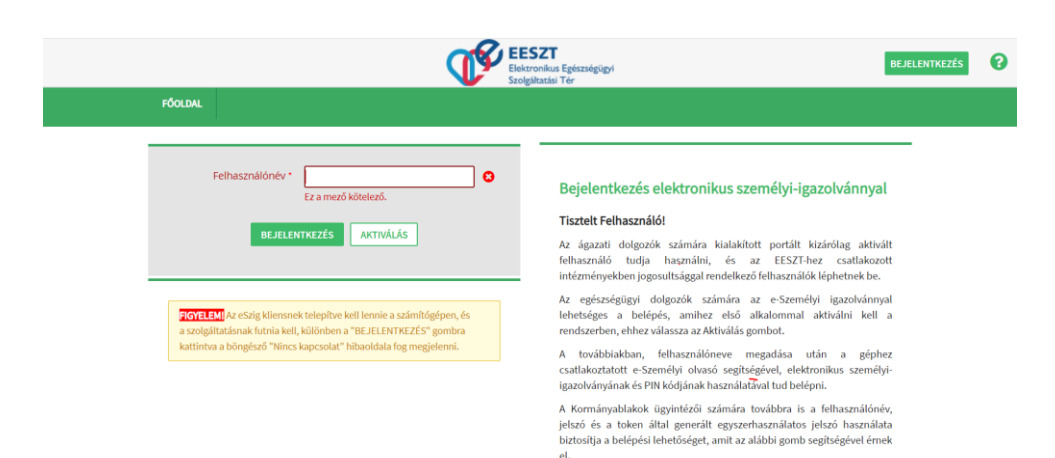

## Szükséges előkészületek

- eSzemélyi igazolvánnyal történő bejelentkezéshez kérjük, ellenőrizze, hogy a számítógéphez csatlakozik-e eSzemélyi olvasó készülék, és elérhető-e a gépen a kártyaolvasó alkalmazás.
- Készítse elő eSzemélyi igazolványát, és a hozzá tartozó 6 jegyű PIN-kódját. (előfordulhat, hogy első alkalommal az aláíró tanúsítvány (úgynevezett CVCA) frissítése szükséges. Ezt a készülék jelezni fogja, kérjük, kövesse a megjelenő utasításokat. További részletek a CVCA frissítésről: <u>https://e-egeszsegugy.gov.hu/cvca-tanusitvany-frissites-2018-december-12</u>)
- Amennyiben nincs aktiválva az eSzemélyi igazolvány (5 számjegyű PIN-kód), a számítógépen megnyitott eSzemélyi kliens PIN KEZELÉS menüpontjában szükséges ezt megkezdeni, és beállítani hozzá a 6 jegyű PIN-kódot:

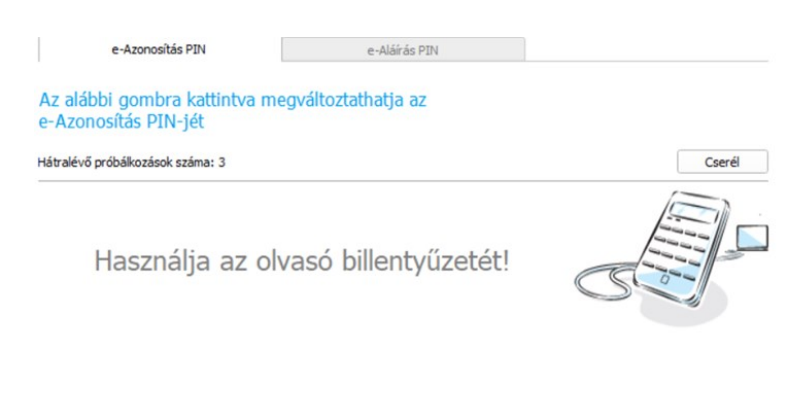

Elfelejtette a PIN kódját?

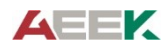

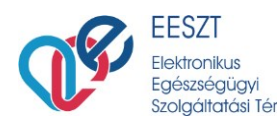

- Az eSzemélyi igazolvány EESZT-ben történő aktiválásához kattintson az Ágazati Portálon az "AKTIVÁLÁS" gombra. Az aktiváláshoz *Ügyfélkapu bejelentkezés* szükséges.

| FÖOLDAL                              |
|--------------------------------------|
| Felhasználónév * Ez a mező kötelező. |
| BEJELENTKEZÉS                        |

 Az EESZT felhasználó azonosítása, az Ágazati Portálon eSzemélyi igazolvány hiányában EESZT mobilToken és hard Token azonosítási eszközök használatával is lehetséges. A további tudnivalókért keresse az EESZT Kontakt Center munkatársait a megadott telefonszámokon és elérhetőségeken. (munkaidőben: 06-1-920-1050, vagy munkaidőn túl: +36 30 696 2438.)

## Belépés az EESZT Ágazati Portálra

#### Kattintson az oldal jobb felső sarkában látható "BEJELENTKEZÉS" gombra.

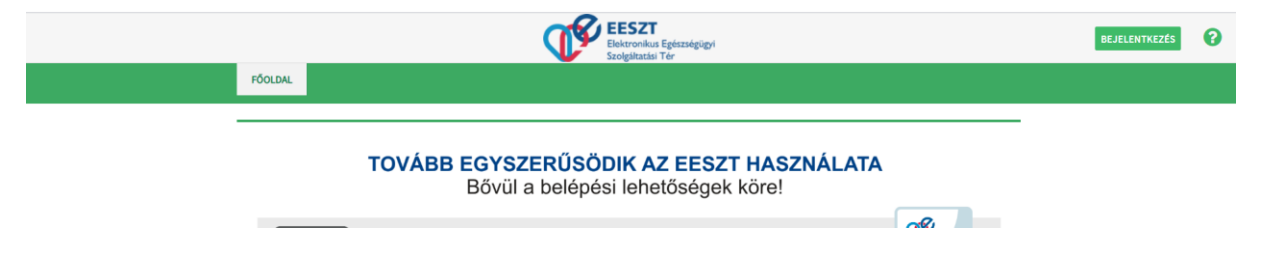

#### 1. Felhasználónév megadása:

- <u>Orvosoknak:</u> Alapnyilvántartási számuk (más néven pecsétszám, 5 számjegyből álló azonosító), egy "O" karakterrel kiegészítve.<sup>1</sup> Pl.: O95745
- <u>Szakdolgozóknak:</u> Alapnyilvántartási számuk (6 számjegyből álló azonosító), egy "S" karakterrel kiegészítve. Pl.: S999888
- Egyéb felhasználóknak: Az egészségügyi intézményekben dolgozó olyan munkatársak, akik nem szerepelnek a fentiekben megnevezett egyik nyilvántartásban sem, de munkájuknál fogva szükséges számukra EESZT hozzáférés. Jellemzően ilyen munkatársak az osztályos adminisztrátorok, informatikusok, intézményi adatvédelmi megbízott, betegfelvételi adminisztráció munkatársai. Ezen felhasználókat az intézményi kapcsolattartó írásbeli

<sup>&</sup>lt;sup>1</sup> Az ENKK-n ellenőrizhető – <u>https://kereso.enkk.hu/</u>

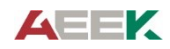

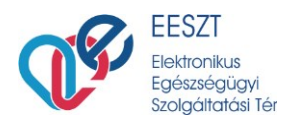

kérelmére az EESZT Üzemeltetés adminisztrátorai regisztrálják. Az erre vonatkozó kéréseket a jogosultsag.eeszt@aeek.hu címre kell küldeni. EESZT azonosítójuk egy az EESZT adminisztráció által kiadott sorszám egy "X" karakterrel bevezetve: Pl.: X00121

| Elektronikus Egészségügyi<br>Szolgáltatási Tér                                                                                                    |                                                                                                    |  |  |  |
|----------------------------------------------------------------------------------------------------|----------------------------------------------------------------------------------------------------|--|--|--|
| Soldal<br>Felhasználónév*                                                                                                    | Poielontkozás elektronikus szemálui iszzelvánnusl                                                                                                    |  |  |  |
| Ez a mező kötelező.<br>BEJELENTKEZÉS AKTIVÁLÁS                                                                                                    | Tisztelt Felhasználó!<br>Az ágazati dolgozók számára kialakított portált kizárólag aktivált<br>felhasználó tudja használni, és az EESZT-hez csatlakozott<br>intézményekben jogosultsággal rendelkező felhasználók léphetnek be.                                                                                                    |  |  |  |
| ECYELEMI Az eSzig kliensnek telepítve kell lennie a számítógépen, és<br>a szolgáltatásnak futnia kell, különben a "BEJELENTKEZÉS" gombra<br>kattintva a böngésző "Nincs kapcsolat" hibaoldala fog megjelenni. | Az egészségügyi dolgozók számára az e-Személyi igazolvánnyal<br>lehetséges a belépés, amihez első alkalommal aktiválni kell a<br>rendszerben, ehhez válassza az Aktiválás gombot.<br>A továbbiakban, felhasználóneve megadása után a géphez<br>csatlakoztatott e-Személyi olvasó segítségével, elektronikus személyi-<br>igazolványának és PIN kódjának használatával tud belépni. |  |  |  |
|                                                                                                    | A Kormányablakok ügyintézői számára továbbra is a felhasználónév,<br>jelszó és a token által generált egyszerhasználatos jelszó használata<br>biztosítja a belépési lehetőséget, amit az alábbi gomb segítségével érnek                                                                                                    |  |  |  |

#### 2. Azonosítás:

eSzemélyi igazolvány használatával:

- helyezze eSzemélyi igazolványát a számítógéphez csatlakozó eSzemélyi olvasó készülékbe,
- írja be a hozzá tartozó 6 jegyű PIN-kódot, végül
- nyomja meg kétszer az OK gombot.

#### Token használatával:

 kattintson az EESZT Ágazati Portál alján található "BEJELENTKEZÉS FELHASZNÁLÓNÉVVEL ÉS JELSZÓVAL" gombra,

> Tokennel rendelkező felhasználók számára a bejelentkezés az alábbi gombra kattintva lehetséges

BEJELENTKEZÉS FELHASZNÁLÓNÉVVEL ÉS JELSZÓVAL

- írja be felhasználónevét, és a hozzá tartozó jelszavát,
- válassza ki, hogy a birtokában lévő hagyományos (hard) tokennel, vagy az EESZT rendszerében korábban már regisztrált mobilTokennel<sup>2</sup> kívánja végrehajtani az azonosítást

<sup>&</sup>lt;sup>2</sup> További részleteket az EESZT mobilToken alkalmazásról az EESZT Ágazati Portálján talál

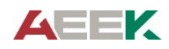

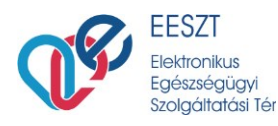

Adja meg a tokenen megjelenő egyszerhasználatos jelszót, valamint az ellenőrző kódot

#### 3. Intézmény kiválasztása

• A megjelenő legördülő menüből válassza ki a megfelelő intézményt (telephellyel)

| GOLDAL | E-EGÉSZSÉGŰGY                  | TÖRZSEK ÉS NYILVÁNTARTÁSOK                                                                            | SZOLGÁLTATÁS NYILVÁNTARTÁS                                                                                                    | ۷                                                                     |
|--------|--------------------------------|----------------------------------------------------------------------------------------------------|----------------------------------------------------------------------------------------------------|-----------------------------------------------------------------------|
|        |                                |                                                                                                    | e_                                                                                                    | - <sup>1</sup>                                                        |
| Intézm | iény és szervezet<br>választás | PETZ ALADÁR MEGYEI OKTATĆ •<br>Kérem válasszon<br>PETZ ALADÁR MEGYEI OKTATÓ KÓRHA<br>Intézmény nélkül | Bejelentkezés felhasználónévvel és<br>7. mán (696)<br>Tisztelt Felhasználó!                                                                                                    | s jelszóval                                                           |
|        | BELE                           | PÉS VISSZA.                                                                                           | Az ágazati dolgozók számára kialakított portált kia<br>felhaszn áló tudja használni. A pilotidőszak alatt cs<br>próbaüzemmódban részt vevő intézményekben jo<br>rendelkező felhasználók léphetriek be, a jelszót a<br>meg a felhasználók. | zárólag aktivált<br>sak a<br>ogosulitsággal<br>tokennel együtt kapják |
|        | A                              |                                                                                                    | A továbbiakban a saját maga által megadott jelsző                                                                                                    | óval tud az Ágazati                                                   |

Amennyiben a bejelentkezéshez további támogatásra van szükségük, kérjük forduljanak bizalommal az EESZT Kontakt Centerének munkatársaihoz az alábbiakban megadott elérhetőségek valamelyikén:

E-mail cím: <u>helpdesk.eeszt@aeek.hu</u>

Telefonszám:

- munkaidőben (H-CS 8-16.30, P 8-14.00): 06-1-920-1050
- munkaidőn túl (H-P: 16.30-21.00 Sz-V: 8.00-20.00): 06-30-696-2438

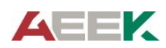